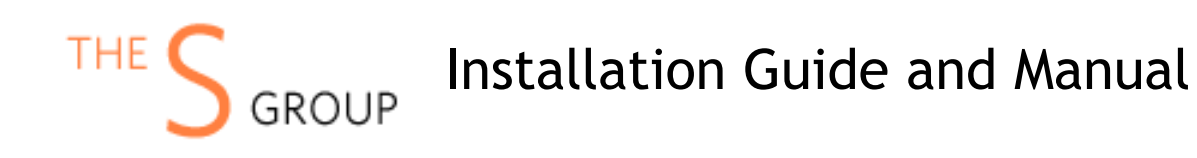

# **INSTALLATION VIA COMPOSER (Recommended)**

After the purchase, open Your Account -> Composer Packages.

### STEP 1:

Create composer credentials:

### Credentials

You need to create username/password or reset it.

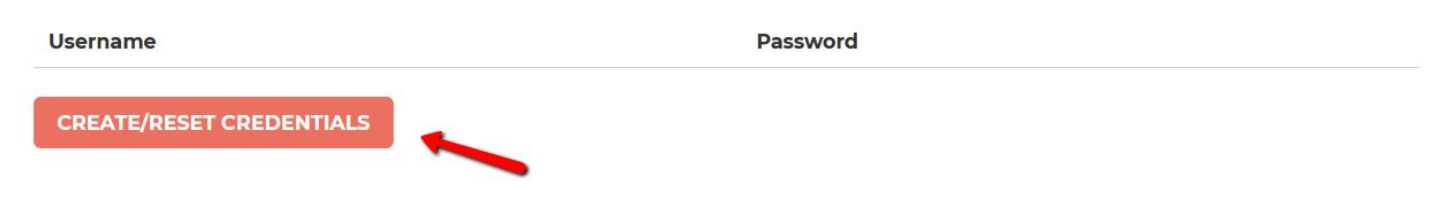

### STEP 2:

We recommend you switch the store into maintenance mode during the installation.

php bin/magento maintenance:enable

Then add the repository to your composer.json file by the command:

composer config repositories.sashas.org composer https://packages.sashas.org

### STEP 4:

Install the module by the command:

composer require thesgroup/module-product-alert-grid

After installation complete re-compile Magento and disable maintenance mode:

php bin/magento setup:upgrade php bin/magento setup:di:compile php bin/magento indexer:reindex php bin/magento cache:flush php bin/magento setup:static-content:deploy php bin/magento maintenance:disable

# INSTALLATION VIA ZIP

### STEP 1:

Files packaged in a zip archive, to extract files from the archive. Extract files in any folder.

### STEP 2:

Copy files from folder to the Magento root app/code/TheSGroup/ModuleName folder.

### STEP 3:

Login to your website ssh console and switch to site owner user (In case if you Magento file owner is not the same as current user)

### STEP 4:

Execute following commands:

php bin/magento maintenance:enable php bin/magento setup:upgrade php bin/magento setup:di:compile php bin/magento indexer:reindex php bin/magento cache:flush php bin/magento setup:static-content:deploy php bin/magento maintenance:disable

# UNINSTALL THE MODULE

Execute following commands:

php bin/magento maintenance:enable composer remove thesgroup/module-webpay php bin/magento setup:upgrade php bin/magento cache:flush

php bin/magento maintenance:disable

# CONFIGURATION

The module adds the ability for the admin user to view product alert subscriptions. It can be found at the admin panel Customers -> Product Alerts:

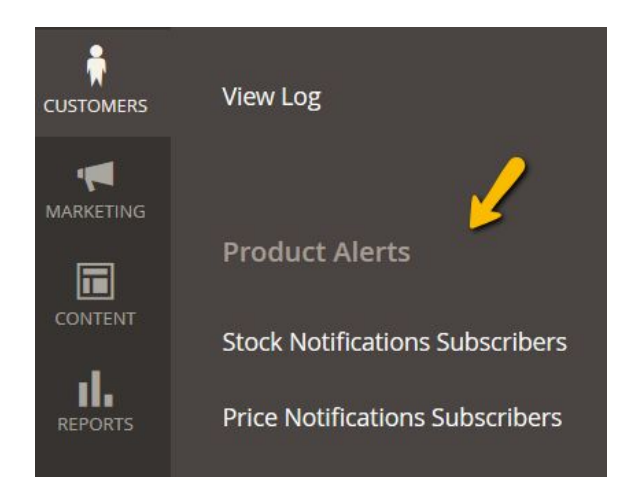

There are two notifications grids added:

# Stock Notification Subscribers Image: Stock Notification Subscribers Image: Stock Notification Subscribers</td

| ID↓ | Customer<br>Name      | Customer<br>ID | Product<br>ID | Product<br>Name                                                 | Website         | Store<br>View            | Created         | Sent<br>Date | Emails<br>Sent | Email<br>Sent | Action   |
|-----|-----------------------|----------------|---------------|-----------------------------------------------------------------|-----------------|--------------------------|-----------------|--------------|----------------|---------------|----------|
| 1   | Alexander<br>Lukyanov | 2              | 1900          | Out of<br>stock<br>product                                      | Main<br>Website | Default<br>Store<br>View | Jul 15,<br>2020 |              | 0              | No            | Select 🔻 |
| 2   | Alexander<br>Lukyanov | 2              | 1899          | Deirdre<br>Relaxed-<br>Fit Capri-<br>29-Gray<br>Out of<br>stock | Main<br>Website | Default<br>Store<br>View | Jul 15,<br>2020 |              | 0              | No            | Select 🔻 |

| Pric    | e Notif               | ication        | Subscr                                                      | ibers         |                 |           |                          |                 |                       | Q              | <b>4</b> 54         | 💄 sashas 🔻 |
|---------|-----------------------|----------------|-------------------------------------------------------------|---------------|-----------------|-----------|--------------------------|-----------------|-----------------------|----------------|---------------------|------------|
|         |                       |                |                                                             |               |                 |           | 7                        | Filters         | •                     | Default Viev   | v <b>-</b>          | Columns 🔻  |
| 3 recor | rds found             |                |                                                             |               |                 |           | 20                       | ▼ pe            | er page               | <              | 1                   | of 1 >     |
| ID ↓    | Customer<br>Name      | Customer<br>ID | Product<br>Name                                             | Product<br>ID | Website         | Price     | Store<br>View            | Created         | Email<br>Sent<br>Date | Emails<br>Sent | ls<br>Email<br>Sent | Action     |
| 1       | Alexander<br>Lukyanov | 2              | Deirdre<br>Relaxed-Fit<br>Capri                             | 1901          | Main<br>Website | 63.000000 | Default<br>Store<br>View | Jul 15,<br>2020 |                       | 0              | No                  | Select 🔻   |
| 2       | Alexander<br>Lukyanov | 2              | Out of stock<br>product                                     | 1900          | Main<br>Website | 63.000000 | Default<br>Store<br>View | Jul 15,<br>2020 |                       | 0              | No                  | Select 💌   |
| 3       | Alexander<br>Lukyanov | 2              | Deirdre<br>Relaxed-Fit<br>Capri-29-<br>Gray Out of<br>stock | 1899          | Main<br>Website | 63.000000 | Default<br>Store<br>View | Jul 15,<br>2020 |                       | 0              | No                  | Select 🔻   |

• In some cases out of stock products not shown at the Magento storefront - it can be changed at the Stores ->Configuration -> Catalog->Inventory -> Stock Options -> Display Out Of Stock Products

## Stock Options

| Decrease Stock When Order is Placed<br>[global]                      | Yes                                                  |
|----------------------------------------------------------------------|------------------------------------------------------|
| Set Items' Status to be In Stock When Order is Cancelled<br>[global] | Yes                                                  |
| Display Out of Stock Products<br>[global]                            | Yes                                                  |
|                                                                      | Products will still be shown by direct product URLs. |

• You may need to enable Product Alerts functionality at the Stores ->Configuration -> Catalog->Catalog->Product Alerts

| _ | <br>Allow Alert When Product Price Changes<br>[store view] | Yes                                                          |
|---|------------------------------------------------------------|--------------------------------------------------------------|
|   | Price Alert Email Template<br>[store view]                 | Price Alert (Default)                                        |
|   |                                                            | Email template chosen based on theme fallback when "Default" |
| _ | w Alert When Product Comes Back in Stock<br>[website]      | Yes                                                          |

- How can I extract files from the archive? You may use WinRAR for this purpose: <u>http://www.rarlab.com/download.htm</u>

......